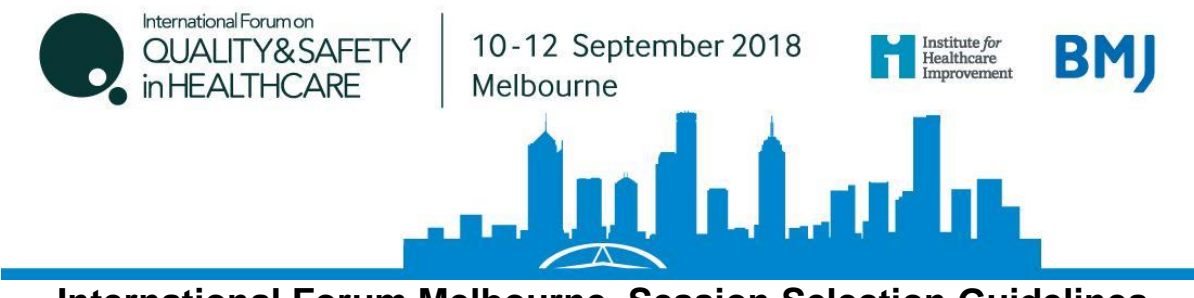

#### International Forum Melbourne, Session Selection Guidelines

Access an existing booking by clicking here

Click here to view the full programme

# STEP 1: You will need to enter the same email address and password that you registered with to access your record before clicking <u>Proceed</u>.

If you are part of a <u>group booking</u>, you will not be able to enter the group registration with your own email address, unless you are the registration contact. Please request the unique amendment link from the registration contact (they will have received this in the booking confirmation email).

| * Email address |  |
|-----------------|--|
|                 |  |
| * Password      |  |

Request login details

Proceed

↑

### STEP 2: You will be taken to Booking Details page.

Here you can click <u>Edit</u> next to your name. Registration Details

| Please check that the details b  | elow are correct before | e proceedina through | to the Worldpay page. |
|----------------------------------|-------------------------|----------------------|-----------------------|
| ricuse encent that the actuals b | cion are contect before | proceeding anough    | to the monupuly page  |

Please note: the registration contact will only receive a confirmation email for this booking once payment has been successfully processed.

| 1C15821300061                                                                                        |                                                                                                    |                                                                                                    |
|----------------------------------------------------------------------------------------------------|----------------------------------------------------------------------------------------------------|----------------------------------------------------------------------------------------------------|
| Unpaid                                                                                               |                                                                                                    |                                                                                                    |
| 28/11/2017 18:12                                                                                     |                                                                                                    |                                                                                                    |
| Lisa Eastman                                                                                         |                                                                                                    | Edit                                                                                                    |
| BMJ<br>BMJ, BMA House<br>Tavistock Square<br>London<br>WC1H 9JR<br>020 7874 7085<br>leastman@bmj.com |                                                                                                    |                                                                                                    |
|                                                                                                    |                                                                                                    | Add Another Attendee                                                                                                    |
| Lisa Eastman (Delegate)                                                                              | Delete                                                                                                    | Edit                                                                                                    |
|                                                                                                    | JC15821300061<br>Unpaid<br>28/11/2017 18:12<br>Lisa Eastman<br>BMJ<br>BMJ, BMA House<br>Tavistock Square<br>London<br>WC1H 9JR<br>020 7874 7085<br>leastman@bmj.com<br>Lisa Eastman (Delegate) | JC15821300061<br>Unpaid<br>28/11/2017 18:12<br>Lisa Eastman<br>BMJ<br>BMJ, BMA House<br>Tavistock Square<br>London<br>WC1H 9JR<br>020 7874 7085<br>leastman@bmJ.com<br>Lisa Eastman (Delegate)<br>Delete |

STEP 3: Check your details are correct on the Delegate Details page.

### Amend if necessary. Click Proceed.

### Delegate details

| * Title                    | Miss •           |
|----------------------------|------------------|
| * First name               | Lisa             |
| * Last name/ Surname       | Eastman          |
| * Job Title/ Position      | Event Assistant  |
| * Company/ Organisation    | ВМЈ              |
| * Address line 1           | BMJ, BMA House   |
| Address line 2             | Tavistock Square |
| * Town/ City               | London           |
| * Postcode/ Zip Code       | WC1H 9JR         |
| * Country                  | England •        |
| * Contact telephone number | 020 7874 7085    |
| Alternative email address  |                  |
| * Profession               | Industry: Other  |
| * Specialty Interest       | None 🔻           |

### STEP 4: Unless you are planning to amend the days in which you are attending, please click <u>Proceed</u> to be taken to the Session Selection page.

Note - selecting additional days will affect the price of your registration.

Please select the days you wish to attend

Please note that the day booking options are as follows

- Monday only
- 2 day Registration (Tuesday Wednesday)
- 3 day Registration (Monday Wednesday)

To de-select an option/day, please click on the relevant tick box.

| Day                    | Attend  |
|------------------------|---------|
| Monday 10 September    | ✓       |
| Tuesday 11 September   | ✓       |
| Wednesday 12 September | ✓       |
|                        |         |
| Back                   | Proceed |

#### **STEP 5: Select your sessions**

You have now reached the Session Selection page. A full list of session titles for each day will appear on your screen. You can either click on each session to find out more information or view the full programme <u>here</u>. Once you have made your decision, please tick the sessions you wish to attend. Once chosen, click <u>Next</u>.

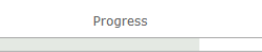

View as: 🔢 📃

| Wednesday 2 May 2 | 018                                                                                                    | Location     | Book |
|-------------------|----------------------------------------------------------------------------------------------------|--------------|------|
| 07:55 -           | Wednesday Registration                                                                                                    | Registration | •    |
| 09:00 - 17:00     | M2: Continuous Learning in Healthcare Delivery in The Netherlands: Regional oncology networks, outcome data and active learning<br>at the clinical and organizational level | Room 2       |      |
| 09:00 - 17:00     | M3: Session yet to be announced                                                                                                    | Room 3       |      |
| 09:00 - 17:00     | M4: Session yet to be announced                                                                                                    | Room 4       |      |
| 09:00 - 12:30     | M5: High-Impact Leadership in the Real World                                                                                                    | Room 5       |      |
| 09:00 - 12:30     | M6: Why Lecture on PDSAs When You Can Experience Them?                                                                                                    | Room 6       |      |
| 09:00 - 12:30     | M7: Session yet to be announced                                                                                                    | Room 7       |      |
| 09:00 - 12:30     | M8: Session yet to be announced                                                                                                    | Room 8       |      |
| 09:00 - 17:00     | X1: Bernhoven, Uden: Full-scale hospital transformation to high quality, appropriate and person centered care                                                               | Off-Site 1   |      |

# STEP 6: To confirm your session bookings, please click <u>Complete Registration</u> on the Booking Details page

Failure to do so will result in your changes not being saved and your record not being updated.

| Description                                 | Quantity | Unit price   | Total        |
|---------------------------------------------|----------|--------------|--------------|
| Monday Registration 10/09/2018              | 1        | US\$530.00   | US\$530.00   |
| Tuesday - Wednesday Registration 11/09/2018 | 1        | US\$1,050.00 | US\$1,050.00 |
| Discount: Earlybird discount                | 1        | -US\$155.00  | -US\$155.00  |
| Monday-Wednesday                            | 1        |              |              |
|                                             |          | Total:       | US\$1,425.00 |
|                                             |          | VAT:10%      | US\$142.50   |
|                                             |          | Grand total: | US\$1,567.50 |
|                                             |          | Outstanding: | US\$1,567.50 |
| Enter promotional code                      |          |              |              |
|                                             |          |              | Update       |
|                                             |          |              |              |

Available payment methods Oredit / Debit Card

\*\* Any changes made to the registration, if correctly saved, should trigger an *Amended Registration* email, which would be sent to the registration contact \*\*